## **BigInsights Cloud Tutorial: Analytics for Hadoop on Bluemix**

## **Tutorial 1: Sign in to Bluemix**

In this tutorial, you will learn how to sign up for a free <u>Bluemix</u> account, log in to Bluemix and start up the <u>Hadoop for Analytics service</u>.

It has never been easier to get your hands on Hadoop and now with IBM Bluemix, you can have a Hadoop instance running in the cloud in minutes. IBM's Analytics for Hadoop Bluemix service allows developers to leverage the power of IBM's Hadoop offering, BigInsights, to power the latest mobile and web applications. In addition, you are also able to quickly deploy a single cluster of BigInsights in Bluemix, so that you can start playing with Hadoop directly on the cloud... and for a limited time – Free!

The first thing that you will need to do will be to sign up for a Bluemix account. Accounts are free and you have access to the apps, services, etc free for 30 days – with some additional free usage after the 30 day trial ends (<u>Please see IBM Bluemix</u> terms for specifics).

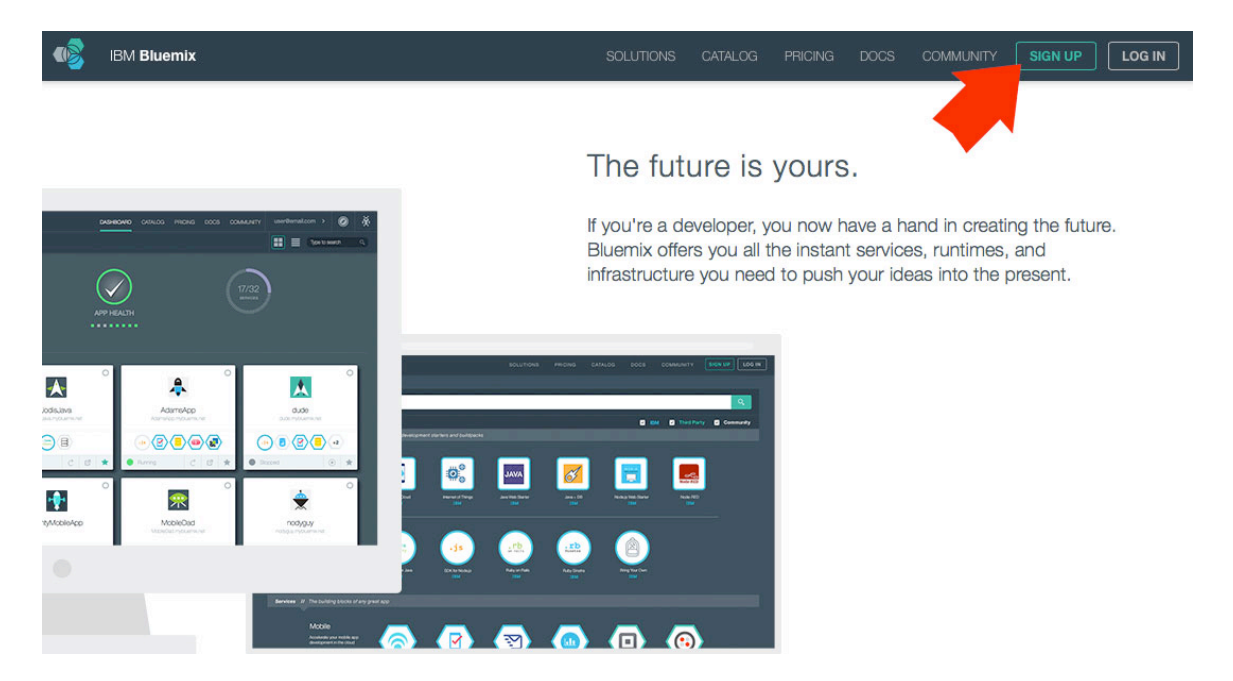

## Sign up for an account here.

Once you have an IBM id (if you don't have one already, you will get one as a part of signing up for Bluemix) and have registered for the Bluemix service – you are ready to go.

|                                                                                                    | Begin your fr                                                                 | ee trial                                                                                                    |
|----------------------------------------------------------------------------------------------------|-------------------------------------------------------------------------------|----------------------------------------------------------------------------------------------------|
|                                                                                                    | Create an (a) IBM id to get s                                                 | started.                                                                                                    |
|                                                                                                    | Primary email address                                                         | Re-enter email address                                                                                          |
|                                                                                                    | First name                                                                    | Last name                                                                                                    |
|                                                                                                    | Create password                                                               | Re-enter password                                                                                               |
| IBM <b>Bluemix</b> ™                                                                                                    | Phone number Country of residence                                             | ¢)                                                                                                    |
| Jevelop your apps: from concept to live in minutes.<br>Scale your app: for your tenth or millionth user.<br>Leverage cloud services: for your next big idea. | Please enter a security question that<br>question. Occasionally, you may be a | t only you can answer. Then, enter the answer to the<br>asked to answer this question to confirm your identity. |
|                                                                                                    | Security question                                                             | Security question answer                                                                                        |

TRM

To access Hadoop for Analytics, first head over to the Bluemix website and sign in with your IBM id.

Once you are logged in, the system sends you to your personalized Bluemix dashboard. This is where you can see at a glance what apps and services you have running, their health and how much resource you have left. For the purpose of this tutorial, we are not going to use the dashboard, but a user guide is available with more information on using the Bluemix and the dashboard.

In your Services area (on the bottom, middle of your screen) – click on the 'Add a service' box.

|     | IBM Bluemix       |    | DASHBOARD                              | CATALOG PRICING        | DOCS COMMUNITY |          | ØŘ       |
|-----|-------------------|----|----------------------------------------|------------------------|----------------|----------|----------|
| DAS | SHBOARD           | *  | SPACE: dev                             | > ALL                  |                | Type to  | search O |
|     | A11 (4)           |    |                                        |                        |                |          |          |
|     | APPS (1)          |    | (                                      | 1GB                    | (0)            | 3/4      |          |
| •   | SERVICES (3)      | ۶. |                                        | ut of 1GB of<br>Memory |                | SERVICES |          |
| ADI | D-ONS             | •  |                                        |                        |                |          |          |
| +   | Connect an Add-On |    |                                        |                        |                |          |          |
|     |                   |    | Applications                           |                        |                |          |          |
|     |                   |    | + CREATE AN AP                         | P                      |                |          |          |
|     |                   |    | App Name:                              |                        | Runtime:       | Health:  | Actions: |
|     |                   |    | TTIA-s221lw http://www.integration.com |                        | heroku-buildp  | Stopped  | ₫ ★ Ο    |
|     |                   | <  | Services                               |                        |                |          |          |
|     |                   |    | + ADD A SERVICE                        |                        |                |          |          |

On the next page, you are presented with a myriad of Bluemix services.

Scroll down to the big data section and select (click on) IBM Analytics for Hadoop

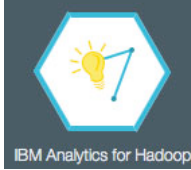

A new window will open with more information on the IBM Analytics for Hadoop service. Feel free to review the summary, the technical documents and pricing plans available to you. If you just signed up for Bluemix, you should not need to worry about this as the plan should be set to 'Free' – at least for the next 30 days.

The right hand side of the screen is where we will start up the instance.

Under App, select 'Leave unbound' from the drop down menu – this will allow you to deploy Analytics for Hadoop on its own and access the BigInsights web console.

|                                                                | Analyze and visualize Big Di                                                                                                    | Add Service                                                                                                    | <b>)</b> ]                                                                                                    |  |
|----------------------------------------------------------------|----------------------------------------------------------------------------------------------------|----------------------------------------------------------------------------------------------------|----------------------------------------------------------------------------------------------------|--|
| IBM Analytics for<br>Hadoop<br>IBM<br>PUBLISH DATE<br>7/1/2014 | BETA     or administer clusters.     Immediately build Big Data     applications!     This service provides an easy     way to access data on     Hadoop clusters, build     applications, and analyze     structured or unstructured     data. Visualize your findings in     charts and graphs. You can | Built on open source technology     Powered by InfoSphere®     BigInsights <sup>™</sup> , which is based     on open source Hadoop, this     service provides the open     source capability of Hive and     HttpFS along with the enterprise     capabilities of Big SQL and     BigSheets to supercharge your | Leave unbound     *       Service name:     IBM Analytics for Hadoop-bh       Selected Plan:     *       Free     * |  |
| Service VIEW DOCS                                              | bring your data into Hadoop<br>for analysis without worrying<br>about setting up or<br>configuring Hadoop.                                                                                                    | business analytics capabilities.                                                                                                    | CREATE                                                                                                    |  |
|                                                                | Pick a plan                                                                                                    | Monthly prices shown are for: United States                                                                                                    |                                                                                                    |  |
|                                                                | Free Up to 20 GB of data<br>max two connections from Blue                                                                                                    | Price<br>Free<br>mix apps only                                                                                                    |                                                                                                    |  |

Ensure that the pricing is set to 'Free' (if that is what you are expecting as a part of the free trial – else other pricing will possibly apply) and then click on Create.

You will be transported back to your dashboard. You will notice that the unbound service, Analytics for Hadoop is in your Services wallet. Click on it.

| Services                 |                          |       |
|--------------------------|--------------------------|-------|
| + ADD A SERVICE          |                          |       |
| Service Name:            | Service Offering: Action | 15: ^ |
| IBM Analytics for Hadoop | IBM Analytics fo 🔶       | 0     |

Now opens the Analytics for Hadoop service page in Bluemix. Like the earlier splash screen you can get more information on the service, technical resources, etc. – but this is the instance that is active and that is licensed for this account. You can find more information on the license near the bottom of the screen.

From here – all you have to do is click on the launch button at the top right of the screen. This will pop open a new browser page containing the BigInsights Web Console.

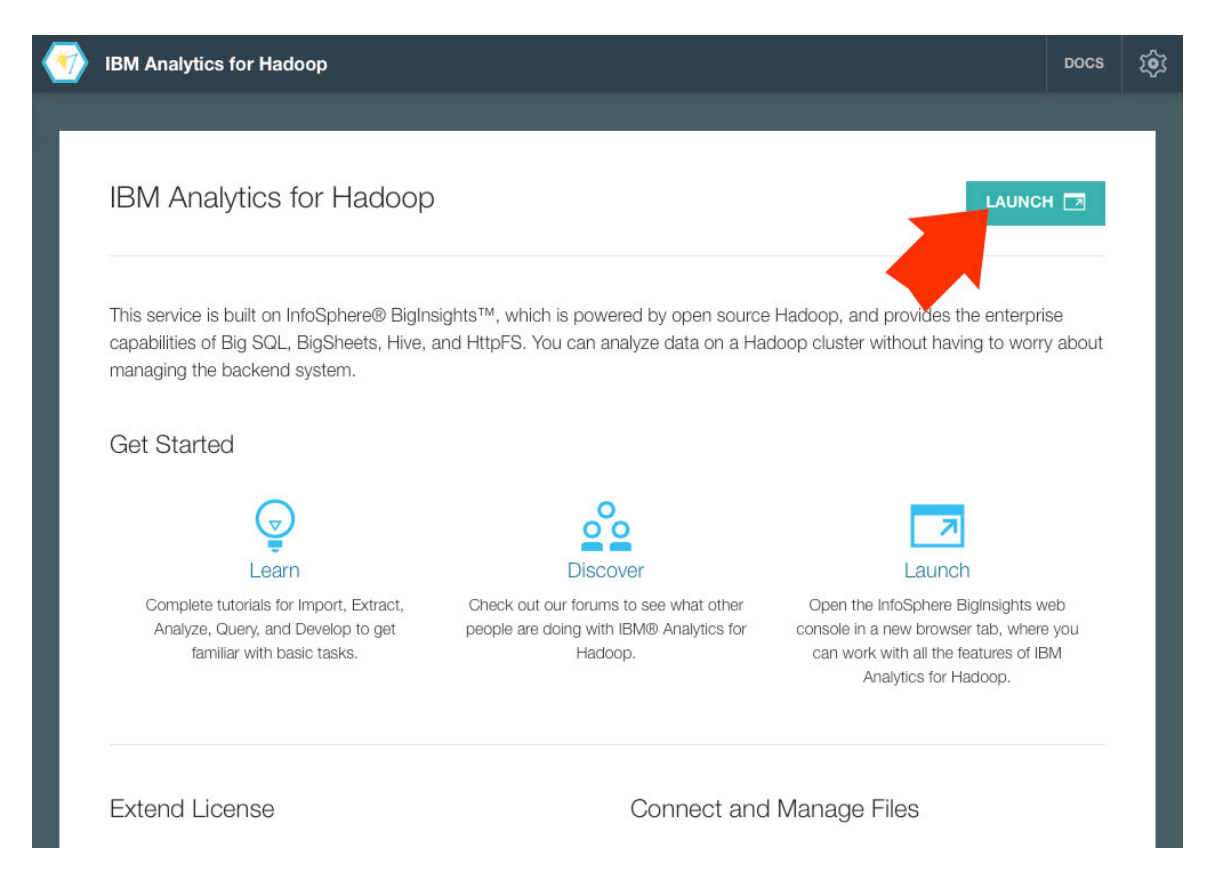

You now have an instance of Hadoop, powered by IBM's BigInsights, up and running in the Bluemix cloud.

For the next tutorial, go to Tutorial 2: Navigating the BigInsights Console

For tips, tricks and the latest in Hadoop and BigInsights technology – take a visit to our <u>IBM Hadoop Developer Community</u> where you will have access to a number of videos, papers, events and additional 'hands-on' labs for BigInsights.